## **10A Smart Switch**

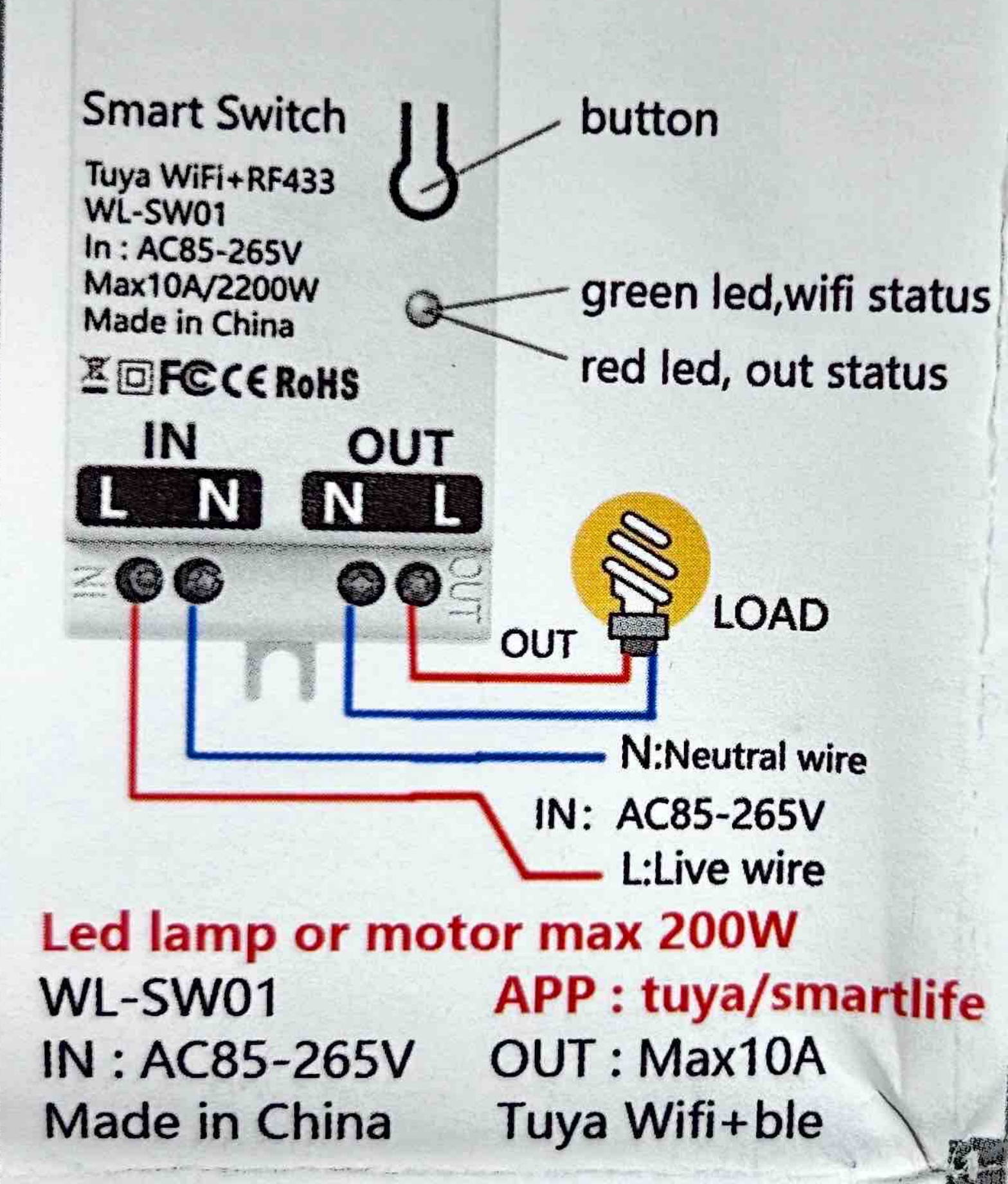

## **20A Smart Switch**

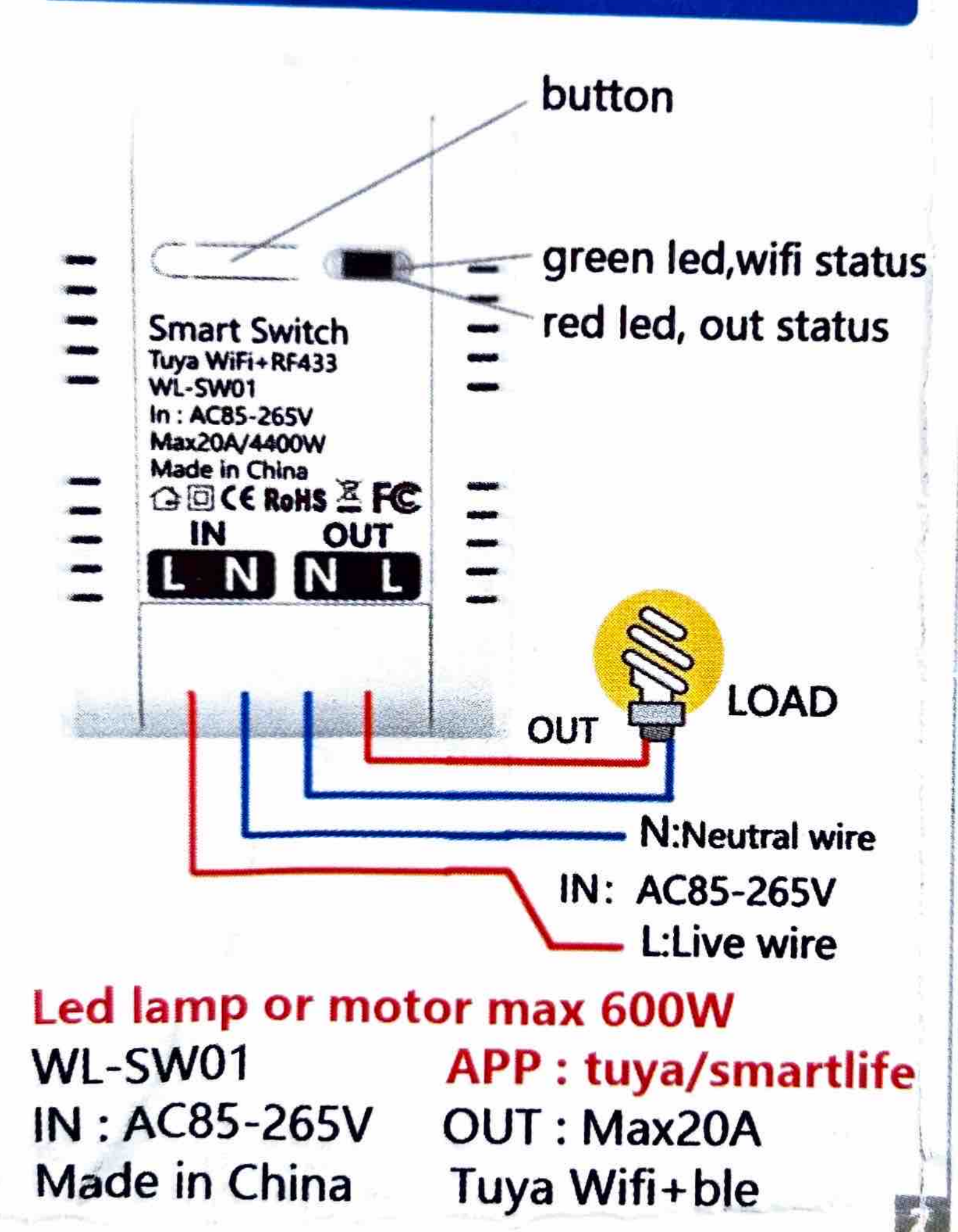

## **30A Smart Switch**

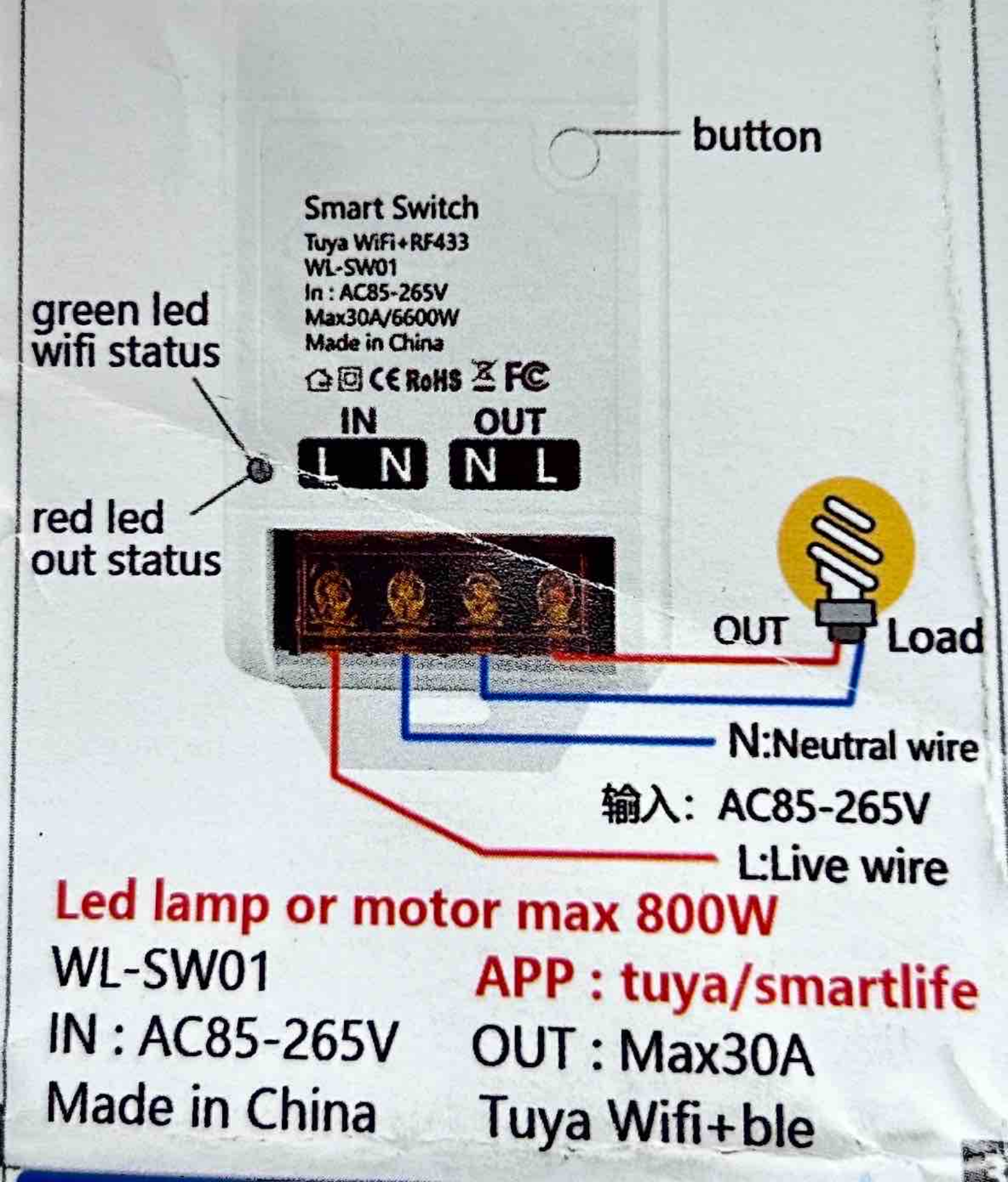

## Smart Lamp Socket

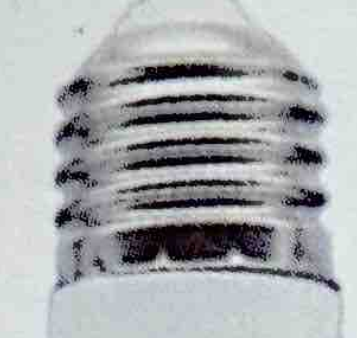

green led,wifi status red led, out status Button

Note: LED Lamp max 200WWL-LC01APP : tuya/smartlifeIN : AC85-265VOUT : Max2A 200WMade in ChinaTuya Wifi+ble

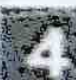

#### WIFI Smart Socket

E

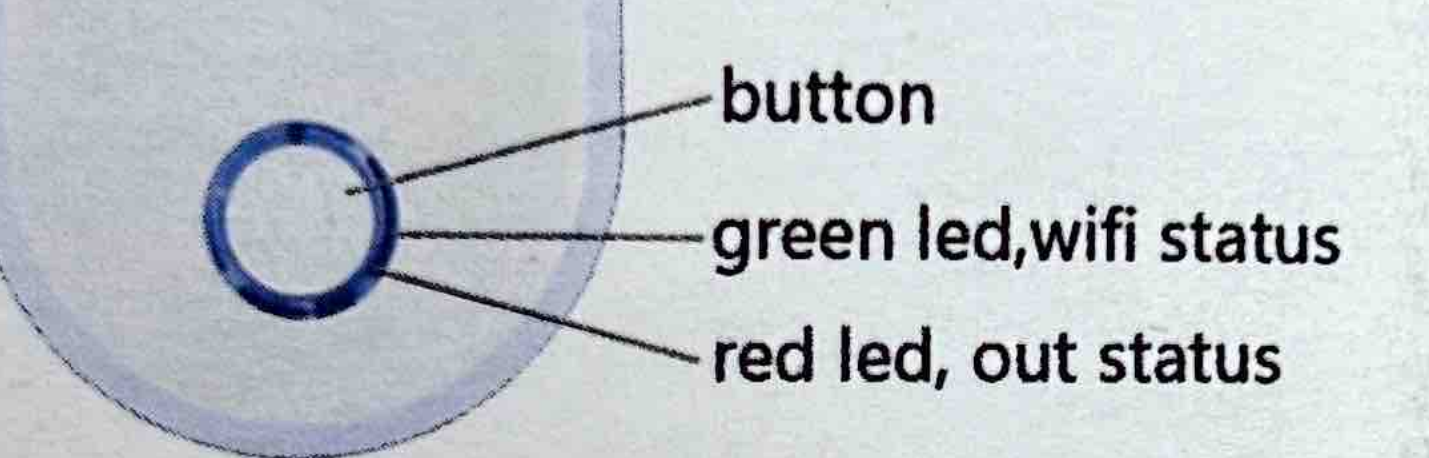

WL-SC01 IN: AC85-265V Made in China APP : tuya/smartlife OUT : Max16A Tuya Wifi+ble

#### High Voltage Dry Contact Switch

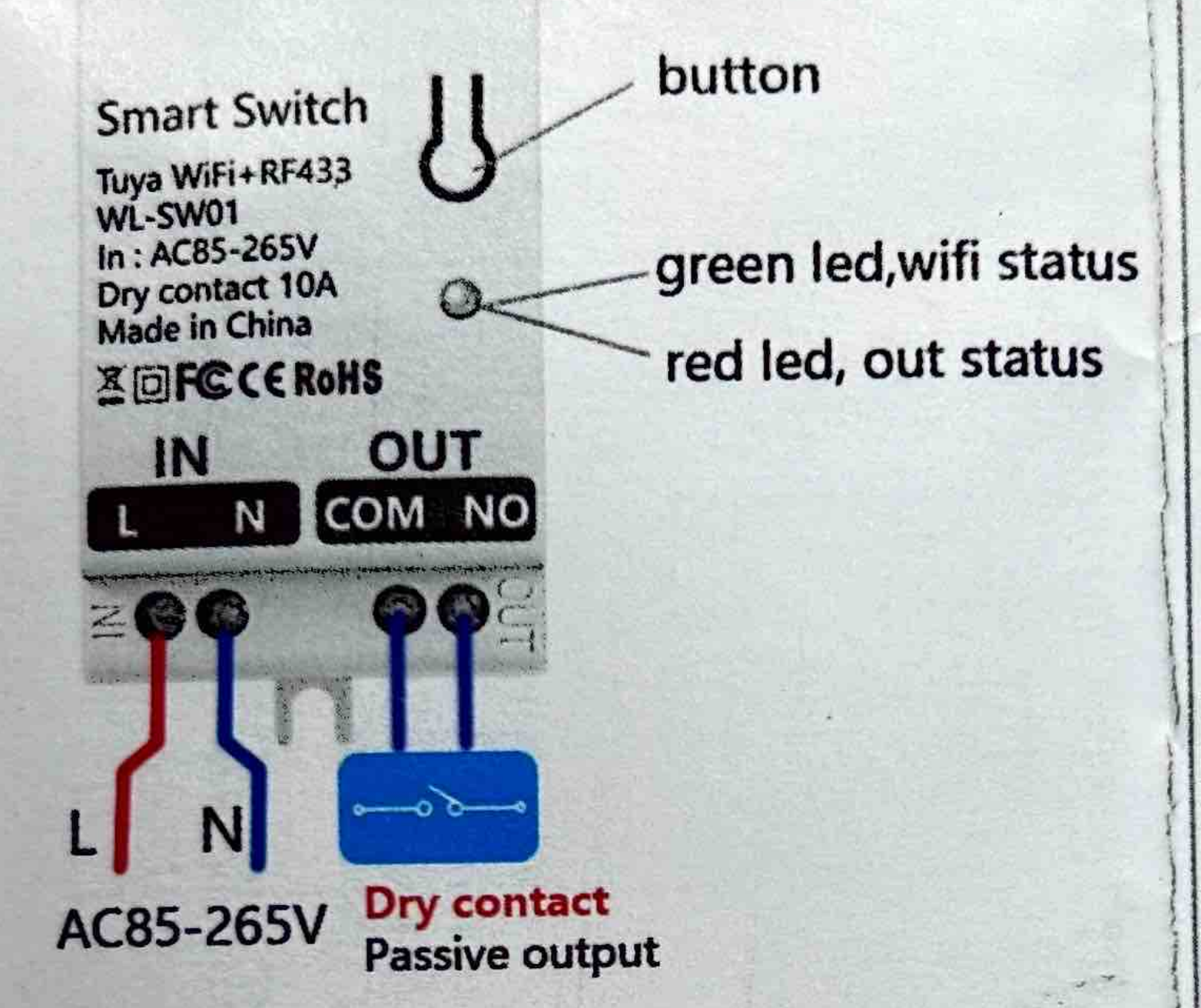

WL-SW01 IN : AC85-265V Made in China APP : tuya/smartlife OUT : Dry contact <10A Tuya Wifi+ble

#### DC WIFI switch

Key, Switch and configuration

#### Indicator light

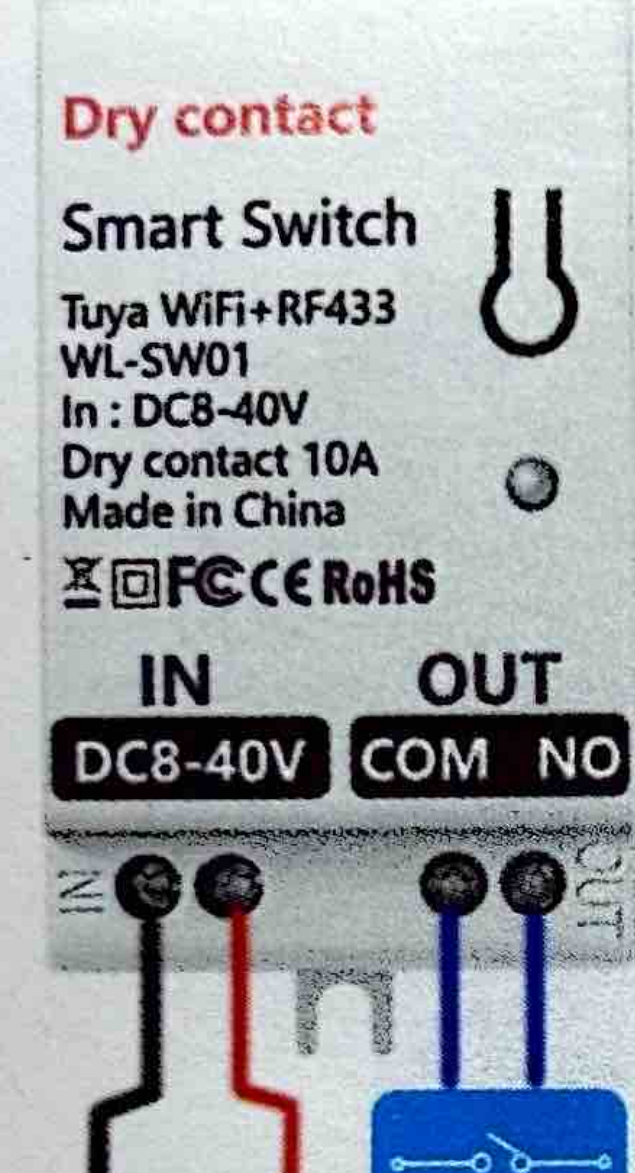

#### Active output

Smart Switch Tuya WiFi+RF433

WL-SW01 In : DC8-40V Out : Max 10A Made in China

IN

OUT

Load

V+ V- V- V+

DC8-40V Dry contact V+ V-Non polar input Passive output DC8-40V

Tuya WiFi+BLE APP : tuya/smartlife IN: DC8-40V OUT: Dry contact/active <10A

# **Preparation before use**

1,Your Smart phone or tablet has
connected to a 2.4G WiFi with internet
2, Turning on Bluetooth helps with the
connection
3,Not allow to hide wifi(SSID).
4,Do not set "not allow Wi-Fi squatter" or MAC address limits

on routers

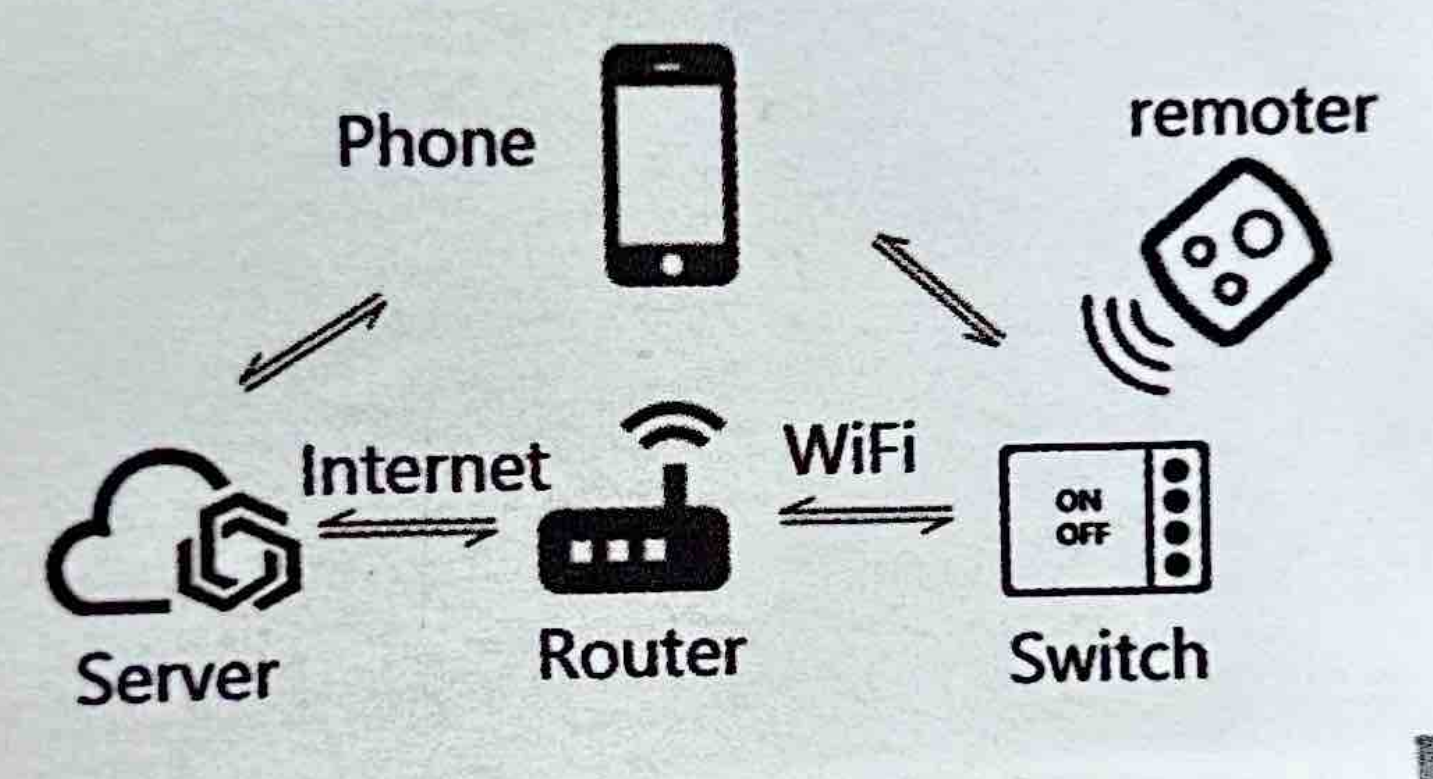

# I, Download APP

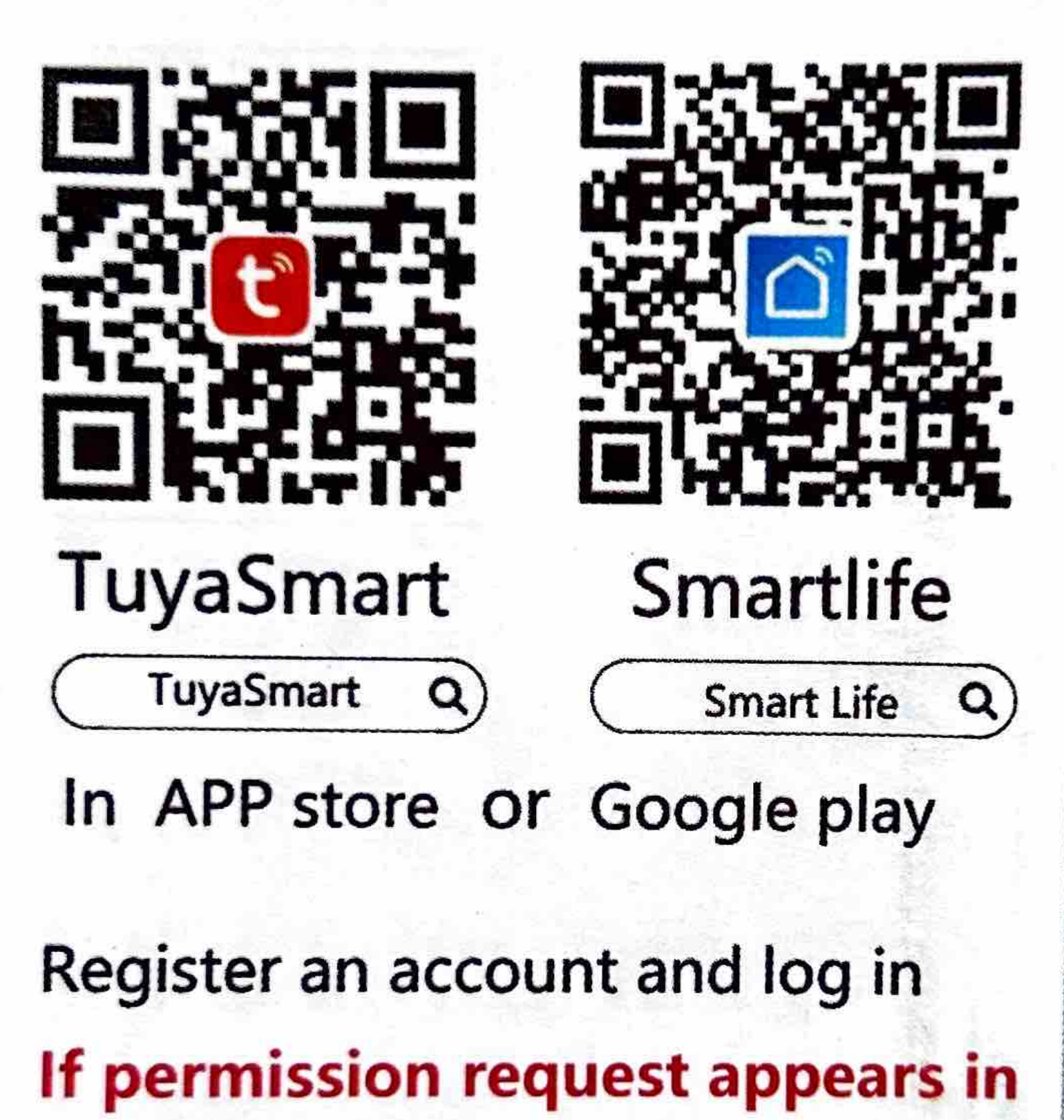

APP, please allow it

# II, device to configuration mode

Observe the LED. If the LED fast blinks (Blink twice a second), is in pairing mode, Direct next step.if LED is not in fast blinks (Blink twice a second),Press the button for 7s until the LED fast blinks (Blink twice a second).

III. Add devices to APP Method 1: bluetooth mode Click the plus sign in the upper right corner of the APP and click Add Device. If the device is found automatically, click Add and enter the WiFi password. Click Next and wait for the addition to finish

Searching for nearby devices. Make sure your

device has entered pairing mode.

**Discovering devices**...

(1)

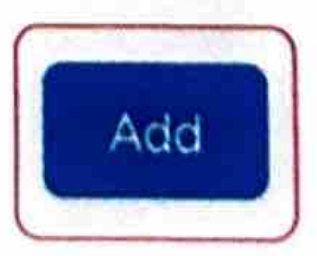

#### Method 2: WiFi mode Click the plus sign in the upper right corner of the APP and click Add Device, Select "Electrician" -> Switch(ble+wifi) Click "Blink Quickly", Add and enter the WiFi password. Click Next and wait for the addition to finish

W-Fi Mode = **Reset the device** Select the status of the indicator light or hear the beep: Blink Quickly Blink Slowly

# IV,Control interface and basic functions

WIFI Switch 0 0

1, Device name 2, Device information **3,AI speaker control** 4, offline notfification 5, Multi-Control Association 6, Share device 7, Greate Group 8, FAQ & Feedback 9,Add to home screen **10, Check Network 11, Firmware Update** 12, Remove Device

Schhedule countdown circulate random inching

relay status interlock setting RF remote control setup

## FAQ1: Pairing falied 1, Check if the WiFi password is wrong

2, Restart the router and try it

- 3, Try Bluetooth mode and WiFi mode
- 4, Not allow to hide wifi(SSID).
- Do not set "not allow Wi-Fi squatter"
   Exit the APP in the background, open the APP again, and try again
- 7, read FAQ, write Feedback

## FAQ2: device offline

 The device should not be too far away from the router
 Restart the router and try it
 Whether the router account and password have changed
 Check whether the network is
 working properly
 read FAQ,write Feedback

#### FAQ&Feedback

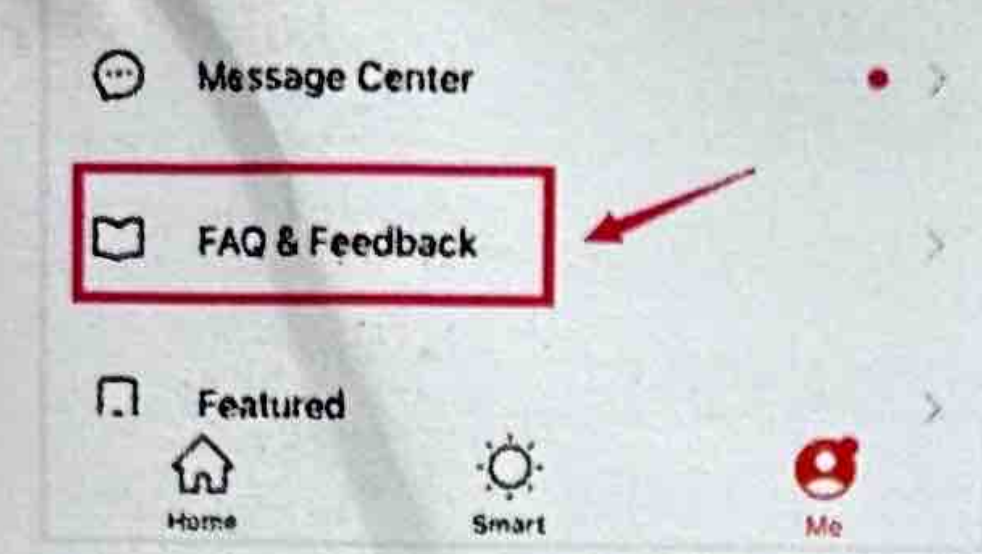

#### Amazon Echo and google home user guide

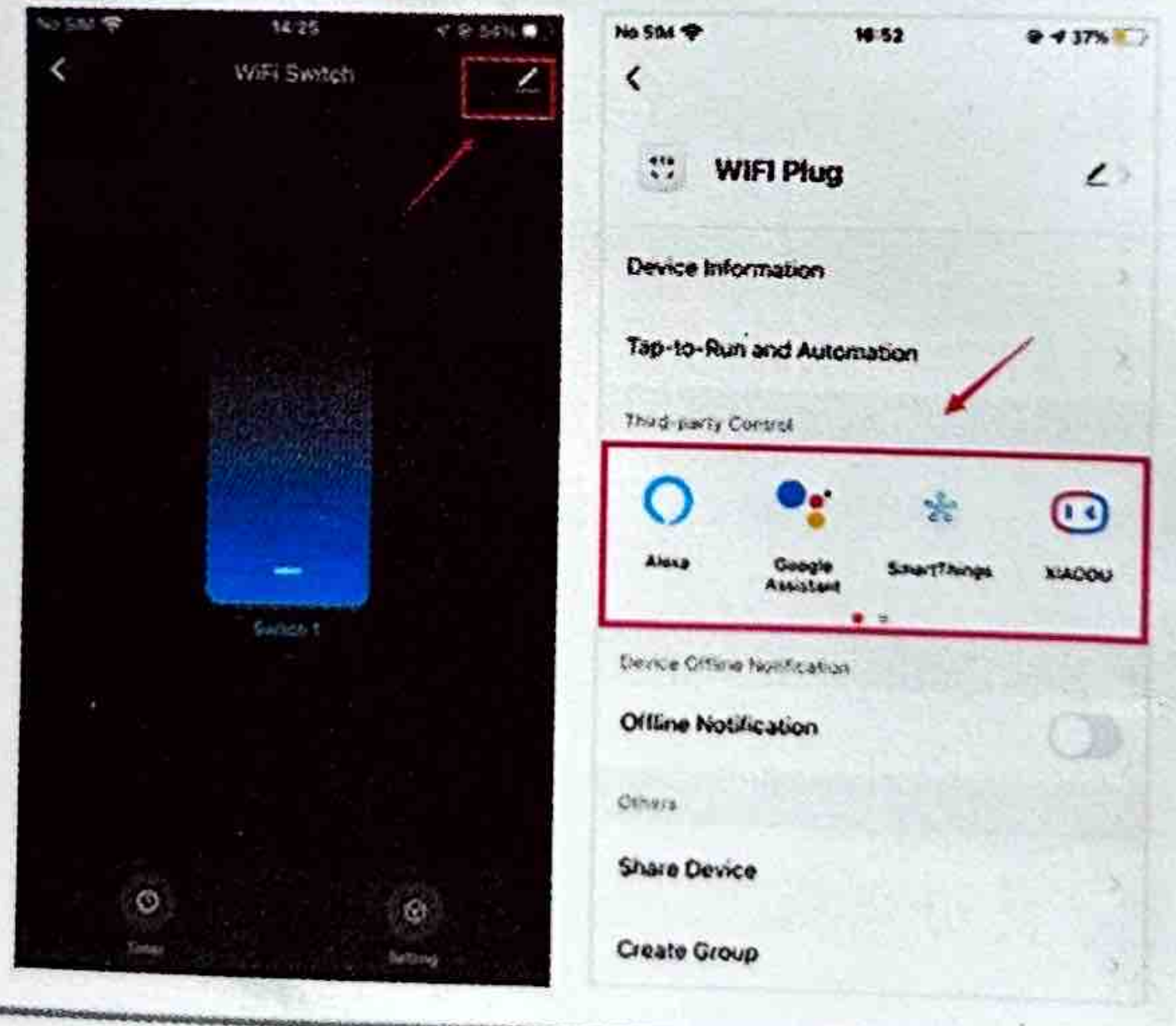

RF433 remote control

#### Note1:WiFi+433 to support 433 remote control

**Note2**:433 remote control only supports EV1527 encoding,330K oscillating resistance.

**Note3:**There are 4 remote control key actions: is not set, close, open, State swich: Default after pairing State switch it and you can modify it on the APP.

Note4: A maximum of 30 remote buttons can be added to the device

#### Add and delete remote control locally

Add: When the device works normally, press the main control button continuously 3times, enter the remote pairing, and press the required pairing within 10 seconds Press the button to complete the pairing.

**Delete:** The device works normally. Press the main control button continuouslyEight times, clearing all the remote controls that have been paired

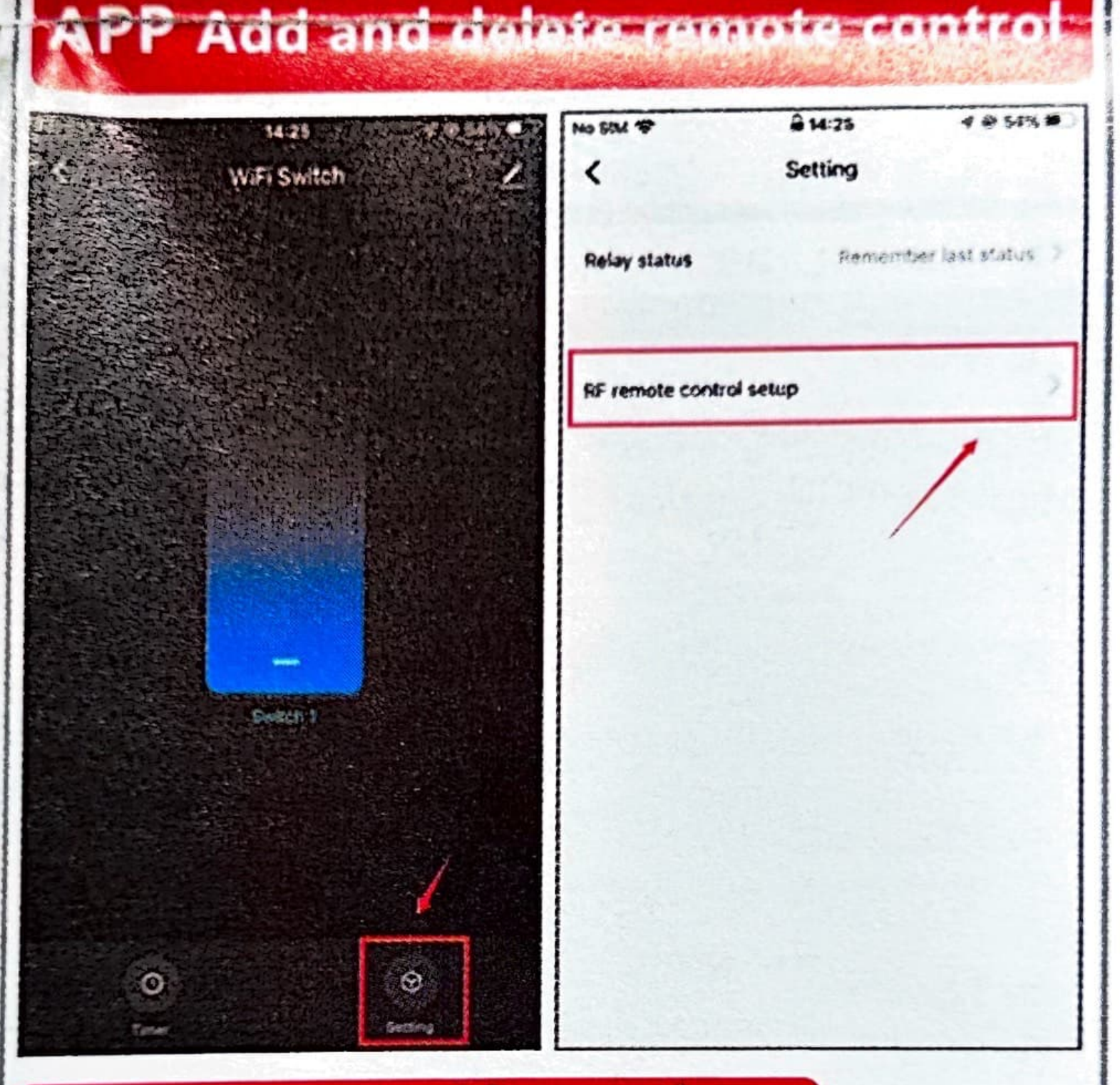

#### Remote control key action

close

open

State switch